Once you have connected the MK3, and started Victron Connect, select your inverter. You will then click the gear icon in the upper right corner. Then you will see Settings. Click Enable settings, and then type in the password **ZZZ** 

| × | Settings :                                                                                                    | Enable settings                                                                                                    |
|---|----------------------------------------------------------------------------------------------------|----------------------------------------------------------------------------------------------------|
|   | Settings disabled<br>Features provided in this menu are<br>powerful tools intended for use by Victron-<br>trained Engineers, Installers and Dealers.<br>Its usage must not be attempted by<br>system Owners and Users. Configuring<br>our Inverter/chargers, such as Multis and<br>experience. Victron offers no direct<br>support for un-trained individuals carrying-<br>out configuration. | Settings are protected by a<br>password. This password is<br>provided with Victron training.<br>Please contact your Victron<br>Distributor for further<br>information.<br>Password<br>•••• |

| × Settings       | 1 |
|------------------|---|
| General          | > |
| Grid             | > |
| Inverter         | > |
| Charger          | > |
| AC input control | > |
| Help & Manuals   | > |

## Below are the selections I have made for each menu:

| ← General                                                                                                |       | ← Grid                                                                                                    |
|----------------------------------------------------------------------------------------------------|-------|----------------------------------------------------------------------------------------------------|
| System frequency                                                                                         | 60Hz  | Accept wide input frequency range<br>(45-65Hz)<br>When enabled all AC input frequency between<br>45-65 Hz is accepted as valid |
| AC1 input current limit                                                                                  | 12.0A | UPS function<br>Fast transfer when the mains/generator stops.<br>Might need to be disabled with generators.                    |
| Current limit overruled by remote                                                                        |       | AC low voltage disconnect<br>AC input will be deactivated when voltage drops below 90V<br>this level                           |
| Dynamic current limit<br>Prevents AC voltage drop in the event of a<br>sudden load increase. <u>More</u> |       | AC low voltage connect<br>Voltage at which the AC input will be activated after a 97V<br>disconnection by low AC voltage       |
| Enable battery monitor                                                                                   |       | AC high voltage connect<br>Voltage at which the AC input will be activated after a 135V<br>disconnection by high AC voltage    |
| Battery capacity                                                                                         | 0Ah   | AC high voltage disconnect<br>AC input will be deactivated when voltage rises above 140V<br>this level                         |
| State of charge when bulk finished                                                                       | 85.0% |                                                                                                    |
| Charge efficiency                                                                                        | 1.00  | Country / grid code standard<br>This setting is not supported in VictronConnect<br>yet, use VEConfigure to configure it.       |

For step by step instructions please see the video on the Frugal Factor Youtube channel or at https://thefrugalfactor.com/13-electrical/

Proper settings are determined by your application and equipment.

For the MK3: <u>https://amzn.to/4eGfQtB</u>

For the Victron Inverter: <u>https://amzn.to/47u6UFi</u> Victron MultiPlus-II 2X, 50A <u>https://amzn.to/47pS02K</u> Link to Victron Connect: <u>https://www.victronenergy.com/panel-systems-remote-monitoring/victronconnect</u> Note: Be sure to check all settings with your batteries manufacturer or specifications sheet. SOK battery information - <u>https://www.us.sokbattery.com/?ref=FrugalFactor</u> For more information visit: <u>https://thefrugalfactor.com/13-electrical/</u>

| ← Inverter                                                                                               |          |
|----------------------------------------------------------------------------------------------------|----------|
| Inverter output voltage                                                                                  | 120V     |
| Ground relay<br>More info                                                                                |          |
| DC input low-shutdown<br>Inverter will switch off when the DC voltage<br>drops below this level          | 11.00V   |
| DC input low restart<br>Voltage at which the inverter will restart after a<br>shutdown by low DC voltage | 13.00V   |
| DC input low pre-alarm<br>Level at which the low battery pre-alarm<br>indication starts                  | 12.00V   |
| Low SOC shut-down                                                                                        | Disabled |
| AES<br>Saves battery energy when there is no (or<br>very low) load connected to the inverter.<br>More    |          |
| Start AES when load lower than                                                                           | 25W      |
| Stop AES when load higher than                                                                           | 40W      |
| AES type                                                                                                 | ĩ        |

| ←                                       | Charger                                                                                           |                           |  |
|-----------------------------------------|---------------------------------------------------------------------------------------------------|---------------------------|--|
| переа                                   | เอน สมออาหาเอก แก่เอ                                                                              | 1.001                     |  |
| Absorp                                  | ption time                                                                                        | 21                        |  |
| Charge<br>Charge                        | e curve<br>curves description.                                                                    | Fixed                     |  |
| Lithiun<br>Click he<br>disablin         | n batteries<br>are to know the effect o<br>ng Lithum battery mode                                 | of enabling or            |  |
| Storag<br>When is<br>reduced<br>and cor | e mode<br>s fully charged keeps th<br>d constant voltage to lin<br>rosion.                        | ne battery at mit gassing |  |
| Use eq<br>Tractior<br>chargin           | Use equalization<br>Traction batteries require regular additional<br>charging. <u>Read more</u> . |                           |  |
| Weak A<br>Should<br>during c            | AC input<br>be checked in cases w<br>charge arise. <u>Read mor</u>                                | here problems             |  |
| Stop a<br>Safety s                      | fter excessive bulk<br>setting. <u>Read more</u>                                                  |                           |  |

| DC input low p<br>Level at which th<br>indication starts    | ore-alarm<br>le low battery pre-alarm                  | 12.00V  |
|-------------------------------------------------------------|--------------------------------------------------------|---------|
| Low SOC shut                                                | -down                                                  | Disable |
| AES<br>Saves battery en<br>very low) load co<br><u>More</u> | ergy when there is no (or<br>onnected to the inverter. |         |
| Start AES whe                                               | n load lower than                                      | 25W     |
| Stop AES whe                                                | n load higher than                                     | 40W     |
| AES type<br>AES types<br>description.                       | Modified sine wave                                     | 3       |
| PowerAssist<br>If the load excee                            | ds the AC-input current limit                          |         |

For more information visit: <u>https://thefrugalfactor.com/13-electrical/</u>

| - AC input control                     |          |   | ← AC input control                                                                                       |
|----------------------------------------|----------|---|----------------------------------------------------------------------------------------------------|
| sconnect when load is lower than       | 637W     |   | Conditional AC input connect                                                                             |
| elay before disconnection              | Disabled |   | default to island mode, not co<br>to the AC Input. The condition<br>page define when it <b>should</b> co |
| ttery conditions                       |          |   | F-9                                                                                                    |
| Connect when SOC drops below           | Disabled |   | Conditional AC input connection                                                                          |
| appart when battery voltage drapp      |          | L | oad condition                                                                                            |
| elow                                   | Disabled | , | AC input connect based on load                                                                           |
| elay before connection                 | Disabled | ( | Connect when load is higher than                                                                         |
| Disconnect AC input                    |          |   | Delay before connection                                                                                  |
| Battery voltage                        |          | 1 | Disconnect when load is lower than                                                                       |
| )isconnect when voltage is higher than | 16.00V   |   | Delay before disconnection                                                                               |
| Delay before disconnection             | Disabled | В | attery conditions                                                                                        |

For more information visit the website: <u>https://thefrugalfactor.com/</u>

Notes: This document contains affiliate links. Proper settings are determined by your application and equipment. These are the setting we have used for our van build. If you have different batteries, and equipment your settings may be different. Please view the video to better understand each setting.